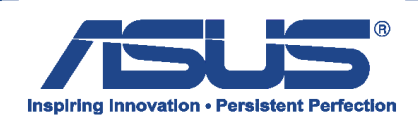

Poniższa instrukcja pokazuję operację utworzenia kopii partycji Recovery z instalatorem systemy operacyjnego Windows 8 w wersji 64Bitowej.

Najnowszą wersję programu Asus Backtracker mogą państwo pobrać ze strony http://support.asus.com

Do prawidłowego przeprowadzenia operacji wymagana jest pamięć Flash 16GB lub większa.

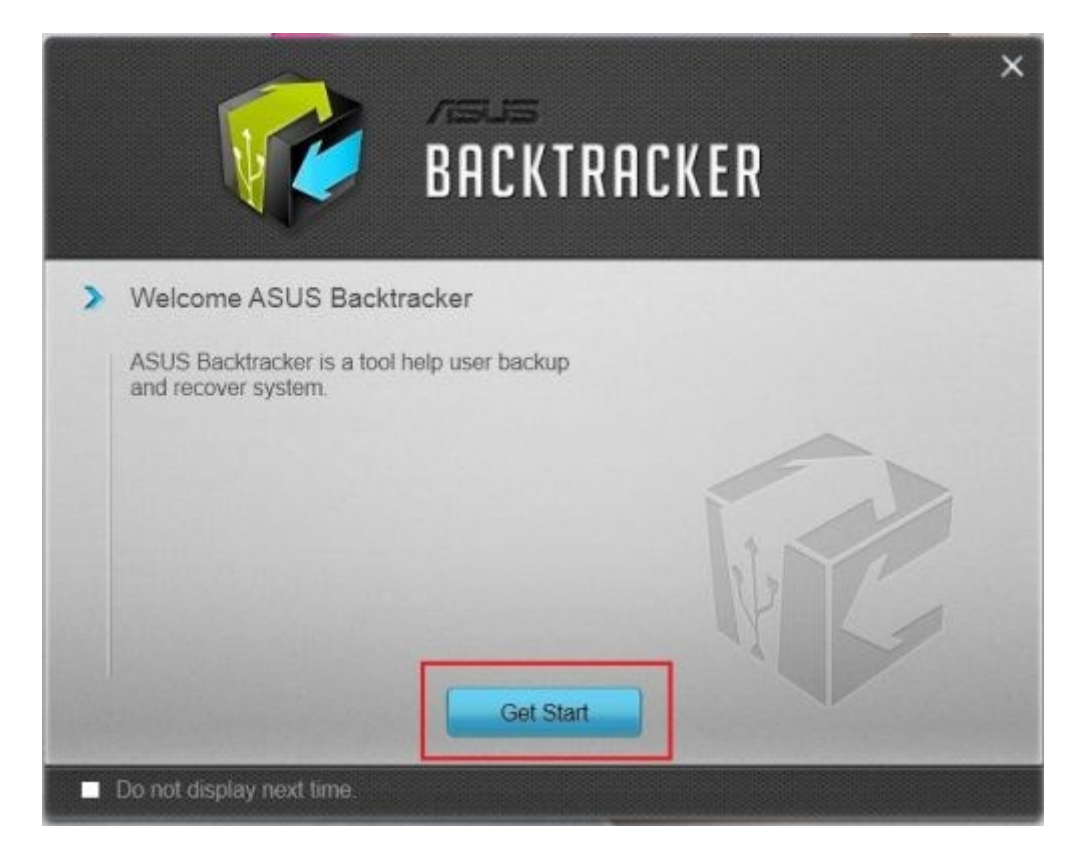

Po pobraniu i instalacji oprogramowania Asus Backtracker wybieramy opcję "Get Start"

W kolejnym kroku wybieramy opcję **"Backup factory Image"** i zatwierdzamy klawiszem **"Start".** 

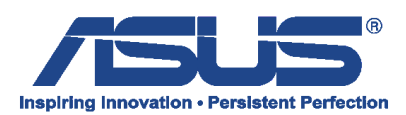

| <b>BACK</b>                                                                                 | ×                     |
|---------------------------------------------------------------------------------------------|-----------------------|
| 📷 Backup factory image 🕚                                                                    |                       |
| Backup image to recover your system to<br>default setting when change HDD or any<br>damage. | factory<br>accidental |
| Backup ASUS Driver/Application                                                              | NI.                   |
| 🔁 System Recovery                                                                           | WELS-                 |
|                                                                                             |                       |

Następnie wybieramy pamięć, na którą zgrana zostanie kopia partycji **"Recovery"** i zatwierdzamy ją wybierając opcję **"Next".** 

Na koniec potwierdzamy rozpoczęcie operacji wybierając "Start".

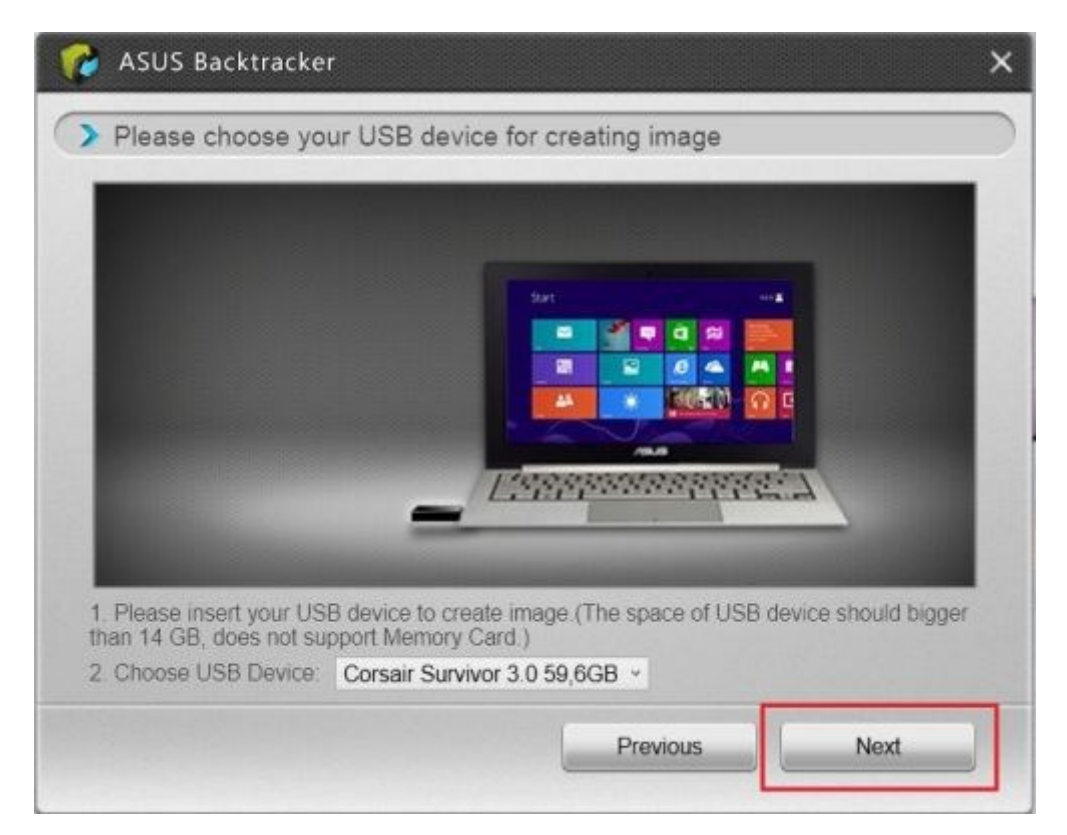

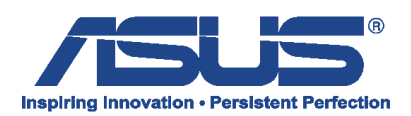

| ASUS Backtracker Prepare Creating image | ×                                                                                                    |
|-----------------------------------------|----------------------------------------------------------------------------------------------------|
|                                         | <ul> <li>Please check information as below:</li> <li>1. Please make sure that all of data in USB can be ereased.</li> <li>The creating image process will erease all of data in USB device. Please click "Start" if you understand the effect. If you have import data in USB, please click "Previous" to choose other USB device.</li> <li>2. Please make sure your power line and laptop are connected.</li> </ul> |
|                                         | Previous                                                                                                    |

Operacja tworzenia partycji Recovery może potrwać ok godziny (czas zależny jest od specyfikacji urządzenia).

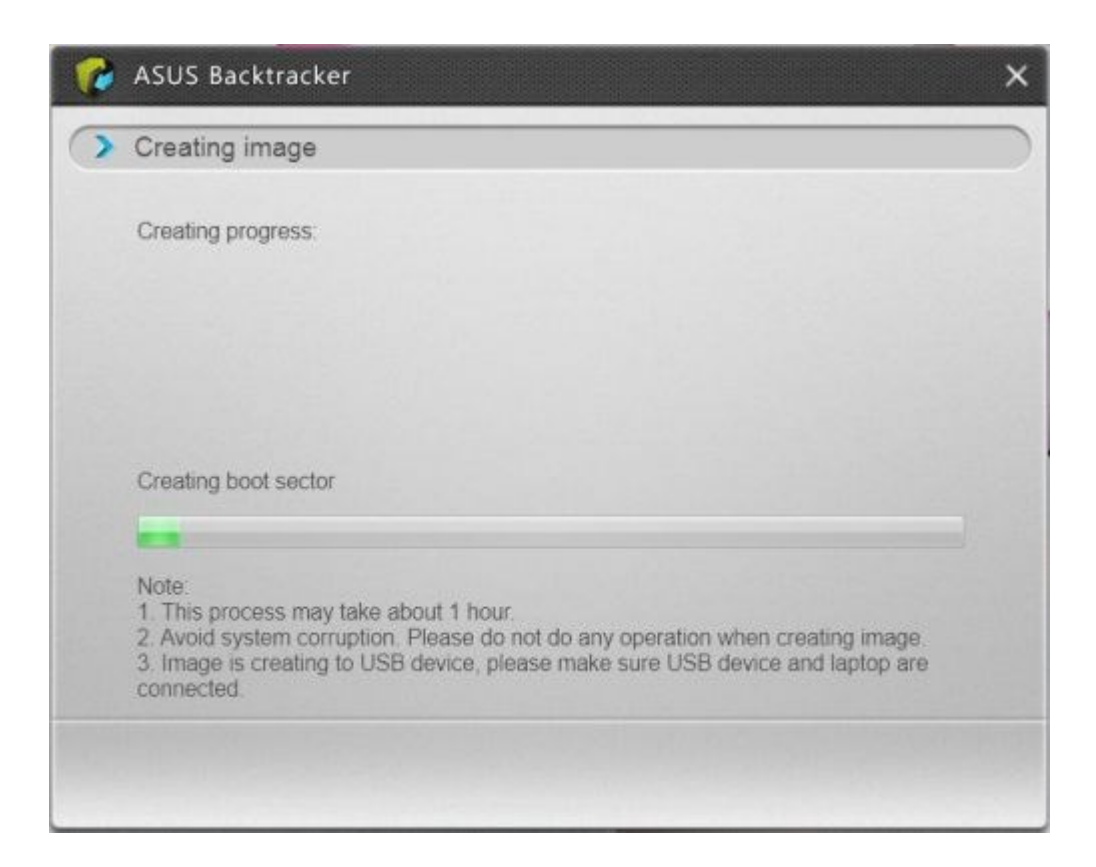

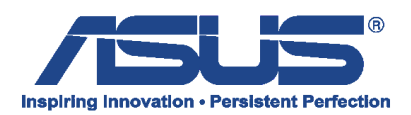

Po utworzeniu nośnika klikamy na "Finish".

| 🕜 ASUS Backtracker        | × |
|---------------------------|---|
| > Creating image complete |   |
| Creating image complete.  |   |
|                           |   |
|                           |   |
|                           |   |
|                           |   |
| Finish                    |   |